## **UBC** Forestry

## How to set up office hours using appointment system in Canvas

## For instructors/TAs:

TAs are also able to create appointment slots on behalf of their instructor through their canvas account as well, the steps are identical to those of an instructor.

1. Clicking on the "+" button on the upper right corner of Canvas Calendar

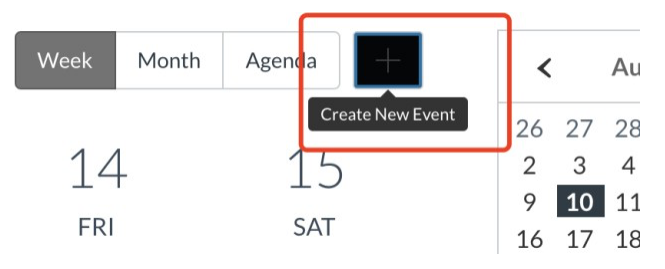

2. A window called Edit **Event** will pop up. Select **Appointment Group** tab and several fields appear.

| Edit Event                       |                                                                                                    | ×                                                                                                    |
|----------------------------------|----------------------------------------------------------------------------------------------------|----------------------------------------------------------------------------------------------------|
| Event Assignment My To Do        | Appointment Group                                                                                          |                                                                                                    |
| Name [1]                         | Date [4]                                                                                                   | Time Range         [5]           12:00pm         -         5:00pm         ×           -         -         ×         × |
| Calendar [3]<br>Select Calendars | Divide into equal slots of 30 Options Limit each time slot to                                              | [6] [7] minutes. Go                                                                                                   |
| Have students sign up in groups. | <ul> <li>Allow students to see who h<br/>still available.</li> <li>Limit participants to attend</li> </ul> | aas signed up for time slots that are                                                                                 |
| Details:                         |                                                                                                    | Cancel Publish                                                                                                    |

a. Name [1]: The name of the appointment

b. **Location [2]:** Location (or maybe link) where the appointment happens (i.e. link for recurring zoom meetings).

c. **Calendar [3]:** Select the course(s) where you want to create the appointment group.

d. **Date** and **Time Range:** Choosing date **[4]** and time **[5]** for appointments/office hours.

a. **Dived into equal slots of xx minutes:** You can split the time range into multiple time slots by entering the division time into the time field [6].

To create the time slots, click the Go button [7].

**NOTE:** The date, time range, and appointment slots cannot be modified after the appointment group is saved. However, additional dates, time ranges, and appointment slots can be added to the original appointment group. It may also take some time for appointments to load if many slots are being added at the same time, especially If you are on an older software

e. Limit each time slot [8]: Limit how many students can sign up for a time slot

f. **Limit participants to attend xx appointment(s)[9]:** Limit number of appointments available for each student.

3. After creating appointments group, you can view and edit the appointment group via calendar by clicking on the color box of the appointment and then clicking on the **Group Details**.

| <u>Appo</u>        | intment Test                    |  |  |
|--------------------|---------------------------------|--|--|
| Aug 24, 12p        | om - 12:30pm                    |  |  |
| Calendar           | SandBox - Learning Support Team |  |  |
| Location           | Vancouver                       |  |  |
| Slots<br>available | 4                               |  |  |
|                    | Group Details Delete Edit       |  |  |
|                    | 12p Appointment           Test  |  |  |

If the instructor has created group sets in the course, the **Have students sign up in groups** checkbox allows students to sign up appointments by group.

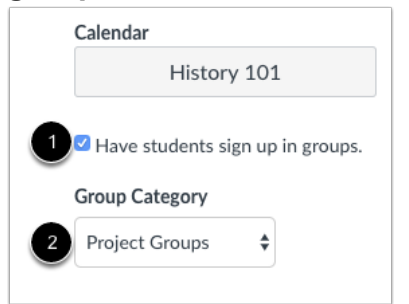

## For students:

Students can sign up to groups themselves via **Calendar**. Select **Find appointments** on the right side of calendar bar.

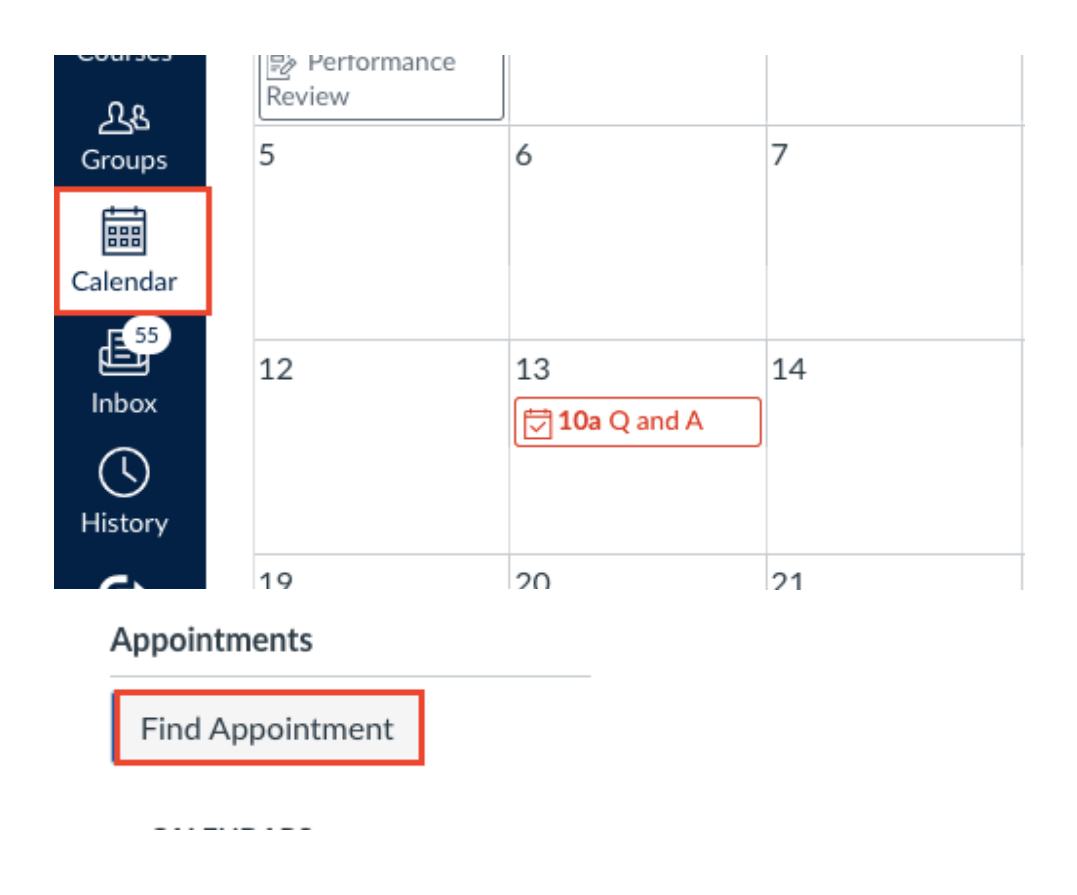

Once you have clicked "Find Appointment" select the course you would like to make an appointment from.

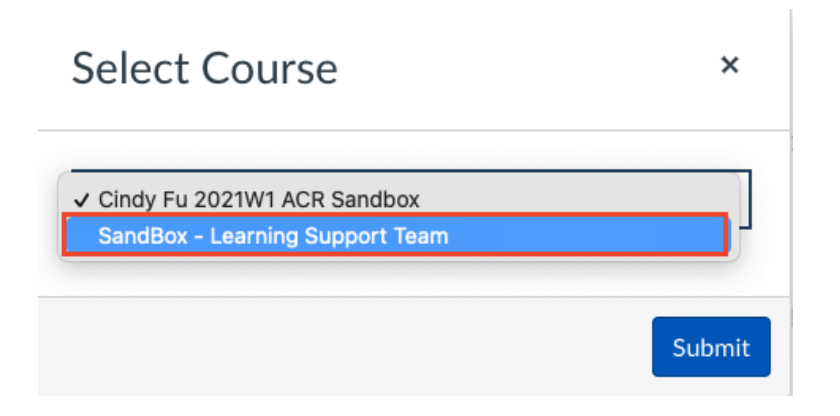

They are able to view appointments on the Calendar panel. Faded time slots indicate the time slot has been reserved.

| SUN               | MON             | TUE            | WED                        | THU                | FRI                        | SAT |
|-------------------|-----------------|----------------|----------------------------|--------------------|----------------------------|-----|
| 27                | 28              | 29             | 30                         | 31                 | 1                          | 2   |
|                   |                 | A Closer Loe   | Tools and Me               |                    |                            |     |
| 3                 | 4               | 5              | 6                          | 7                  | 8                          | 9   |
|                   | . 4:29p Article | 10a Project S  | 10a Museum                 | 1:59p History      | जिन्मि <b>4:59p</b> Chapte |     |
|                   |                 | 10:30a Proje   | 2p Class Read              |                    |                            |     |
|                   |                 | 11a Project S  |                            |                    |                            |     |
|                   |                 | 刻3:59p To Sigr |                            |                    |                            |     |
| 10                | 11              | 12             | 13                         | 14                 | 15                         | 16  |
| हुने Revolution T | Declaration     | Adjor Biome    | 🚀 12:59a <del>Cell E</del> | Book Fair          |                            |     |
|                   |                 |                | 2p Class Read              | 12p Project S      |                            |     |
|                   |                 |                |                            | 12:30p Proje       |                            |     |
|                   |                 |                |                            | 1p History 1(      |                            |     |
|                   |                 |                |                            | 1 pProject Si      |                            |     |
|                   |                 |                |                            | + 1:30p Project    |                            |     |
|                   |                 |                |                            | H 2:30n Project 31 |                            |     |
|                   |                 |                |                            | Rill of Richts     |                            |     |
|                   |                 |                |                            | Sal Sur St rugnes  |                            |     |

By clicking on the color box of a time slot, students can reserve the appointment. They can also reschedule the appointment by choosing another time slot, or cancel an appointment using **Un-reserve** link **[2]**.

| History       | 101 Office Hours                                                                                 | × |  |
|---------------|--------------------------------------------------------------------------------------------------|---|--|
| Jul 14, 2pm · | 2:30pm                                                                                           |   |  |
| Calendar      | History 101                                                                                      |   |  |
| Location      | History Building, Office 101                                                                     |   |  |
| Details       | This is an opportunity for you to ask any questions you have about the course.                   |   |  |
| Comments      | I would like to discuss the final project.                                                       |   |  |
| fere 🗊 3p D   | eclaration of II 2p History 101 Off 1<br>Research Pay 24:59p Group Assign<br>7:29p Patriotism or |   |  |

However, instructors are not able to assign students to a specific appointment.